## FirePassの接続について

インターネットエクスプローラに、「https://gtr.ticket.ne.jp/」と入力してください。 ※このページをブックマークしてください。

| C C C C C C C C C C C C C C C C C C C                                                               | P → 🔒 🖻 C × 🥔 gtr.ticket.ne.jp × | ♠ ★ @                    |
|----------------------------------------------------------------------------------------------------|----------------------------------|--------------------------|
| ファイル(E) 編集(E) 表示( <u>V</u> ) お気に入り( <u>A</u> ) ツール(I) ヘルプ( <u>H</u> )                               |                                  |                          |
| ARENA-ASP<br>SSL-VPN<br>5 r6 FirePas                                                                |                                  | NEXT<br>REMOTE<br>ACCESS |
| AUGUS ARENA SSL-YPR<br>EVE-17912207477<br>2-YS:<br>                                                 |                                  |                          |
| この単品はFR Networkはごうイヤンスされてします。着け機器号を 1999-2010 FS Networks<br>本製品の全ての権利は保護されてします。 <mark>ライセンス</mark> |                                  |                          |
|                                                                                                    |                                  | ب<br>(1) 1006            |

ユーザ名・パスワードを入力し、「ログオン」ボタンを押してください。

※ユーザ名・パスワードは、別紙ASPライセンスを参照してください。

同ーユーザでの同時ログオンはできません。ユーザ割り当て時には注意して下さい。

ログオンに成功すると、下記の画面が表示されます。

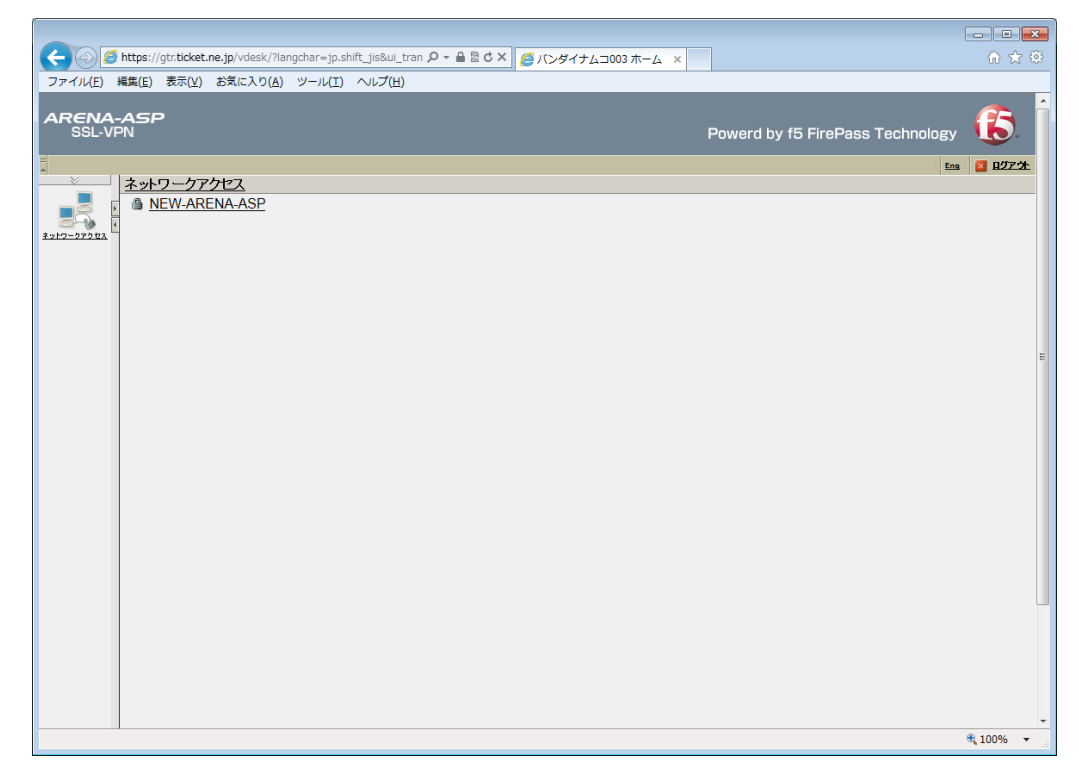

## ネットワークアクセスの「NEW-ARENA-ASP」をクリックすると、ネットワーク接続の確立を行います。 ※初回接続時は、アドオンのインストールが自動で行われます。 メッセージが表示される場合は、「はい」や「続行」を選択してください。

| ② https://gtr.ticket.ne.jp/vdesk/?langchar=jp.shift_jis&u_tran クィ 台 色 さ × ② バンダイナムコ003 ホーム × | 🟠 🛣             |
|----------------------------------------------------------------------------------------------|-----------------|
| ファイル(E) 編集(E) <u>ままやい</u> お気に入り(A) ツール(I) ヘルプ(H)                                             |                 |
| AREN - ASP<br>SY-VPN Powerd by f5 FirePass Technolo                                          | egy 🚯           |
| ▲ットワークアクセス<br><sup>2</sup> 21/2-2223                                                         | <u>Ens</u> 2773 |
|                                                                                              | E               |
|                                                                                              |                 |
|                                                                                              |                 |
|                                                                                              |                 |
|                                                                                              | 🔍 100% 🔻        |

ネットワークの接続が確立すると、下記ウインドウが表示されます。 ※この画面を終了したりウインドウを閉じた場合、接続が切断されるため、 本部管理システム実行中は、必ず開いたままにしておいてください。

| 🥖 ネットワー<br>🎑 https://at | クアクセス - Windo<br>r.ticket.ne.ip/vdes | ws    | nect.pl 🔒 🕅 |
|-------------------------|--------------------------------------|-------|-------------|
| Q サマリー                  | ・ネットワーク<br>アクセス                      | ↑ セット | アップ         |
| NEW-AR                  | ENA-ASP                              |       | 終了🗙         |
| <b>状況:</b> ネットワ<br>れました | ークアクセス接続が研                           | 産立さ   |             |
|                         |                                      |       |             |
|                         |                                      |       |             |
|                         |                                      |       |             |
|                         |                                      |       |             |
|                         |                                      |       |             |

ネットワーク接続が確立された後、本部管理システムを起動してください。

## ログアウトについて

本部管理システムが実行されている場合は、事前に終了しておいてください。

ネットワークアクセス画面の[終了」を押してください。

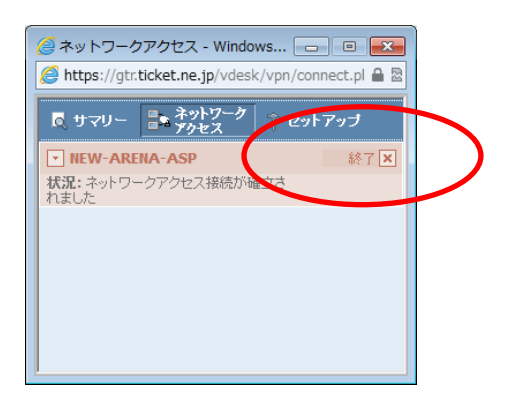

次に、「ログアウト」を押してください。

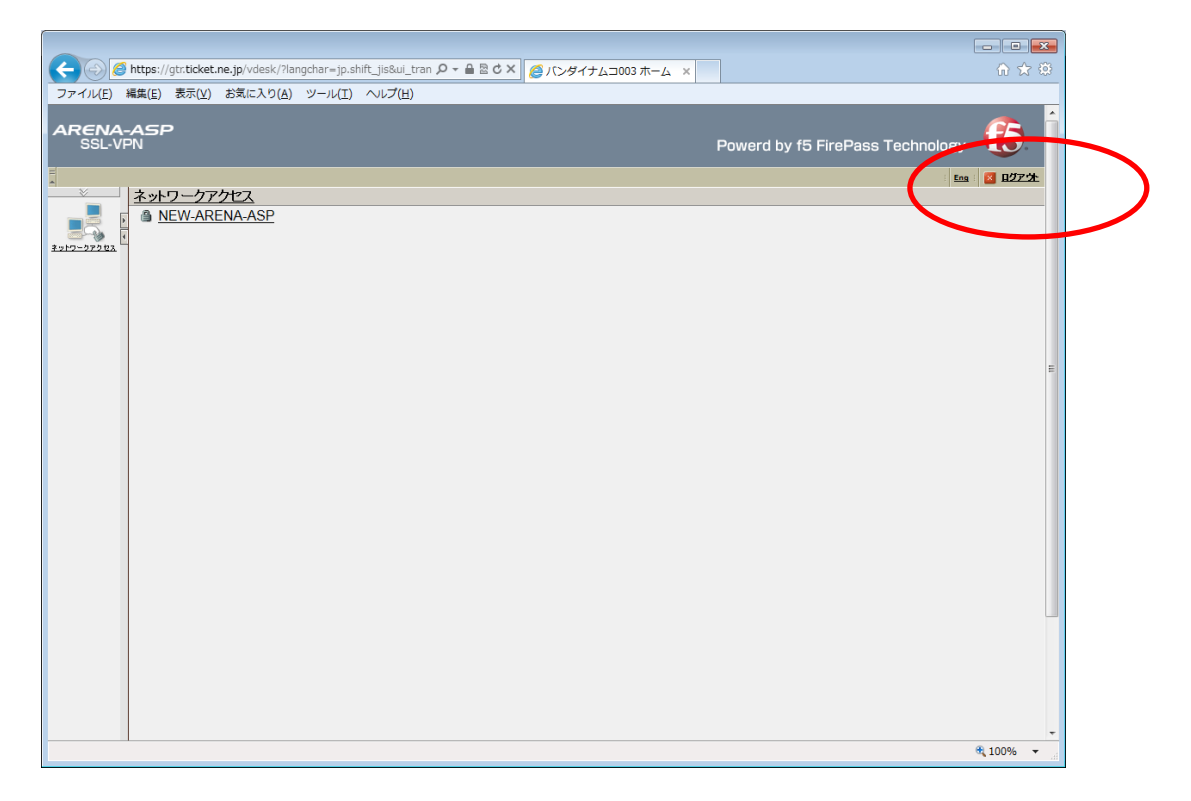

## ログアウト画面が表示されます。 ブラウザを終了してください。

|                                                                                                    |             | ×    |
|----------------------------------------------------------------------------------------------------|-------------|------|
| (←) 💮 🧭 https://gtr.ticket.ne.jp/my.logon.php3?logout=1&xcho=bTl( ♀ + 🗎 🗟 Ċ × 🛛 🙋 gtr.ticket.ne.jp 🛛 🗴 | <u>ଲି</u> ସ | 7 Ø  |
| ファイル(E) 編集(E) 表示(Y) お気に入り(A) ツール(I) ヘルプ(H)                                                             |             |      |
|                                                                                                    |             | _    |
| ARENA-ASP<br>SSL-VPN                                                                                   |             |      |
| S Powerd by                                                                                            | ACCESS      |      |
|                                                                                                    |             | - 11 |
|                                                                                                    |             |      |
| セッションが終了しました                                                                                           |             |      |
|                                                                                                    |             |      |
| ログアウトしました                                                                                              |             |      |
| ご利用物見がとうございました。                                                                                        |             |      |
|                                                                                                    |             |      |
| 新し、セッションを開始するには、「「「「ジフリーブ」でください                                                                        |             |      |
|                                                                                                    |             |      |
| この第点はFS Networksにライゲノスされています。第位事業号の 1999-2010 FS Networks                                              |             |      |
| 本製品の全ての権利は保護されています。 <u>ライセンス</u>                                                                       |             |      |
|                                                                                                    |             |      |
|                                                                                                    |             |      |
|                                                                                                    |             |      |
|                                                                                                    |             |      |
|                                                                                                    |             |      |
|                                                                                                    |             |      |
|                                                                                                    |             |      |
|                                                                                                    |             |      |
|                                                                                                    |             |      |
|                                                                                                    |             |      |
|                                                                                                    |             |      |
|                                                                                                    |             |      |
|                                                                                                    |             |      |
|                                                                                                    | () +000     | Ŧ    |
|                                                                                                    | • 100%      | • .d |